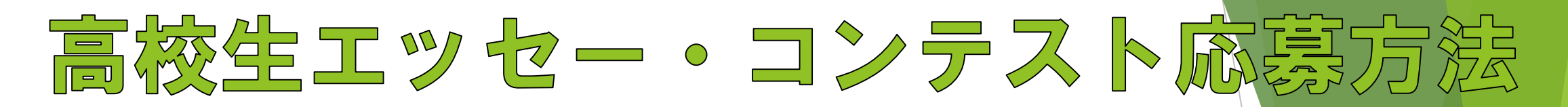

2024年度 第24回津田塾大学高校生エッセー・コンテスト 応募フォーム

本フォームにエッセーを書いて応募してください。(郵送・持ち込み不可) Googleフォームは途中で下書き保存できませんのでご注意ください。 wordファイル等に下書きを作成してから原稿を回答欄にコピー・アンド・ペーストしてく ださい。

\*本学WEBサイトに掲載されている下書き用wordファイルをご利用ください。

<募集期間> 2024年8月1日(木)~2024年9月2日(12:00)受付締め切り

\* 必須の質問です

メールアドレス\*

メールアドレス

氏名 \*

回答を入力

津田塾大学公式Webサイト内の<u>高校生工ッ</u>
 セー・コンテストのページ</u>にアクセスし、募集要
 項を確認してください。

②エッセーの下書きを作成します。
 下書き用Wordファイルをご利用ください。
 ◎ 下書きファイルは<u>コチラ</u>です。

③応募用Googleフォームにアクセスします。 <u>https://forms.gle/YFRTJG3dD7VD8rUw6</u> \* Googleフォームは下書き保存ができませんのでご注意ください。

④下書きした原稿を応募フォームにコピペします。 \*コピペ方法は次ページを参考にしてください。

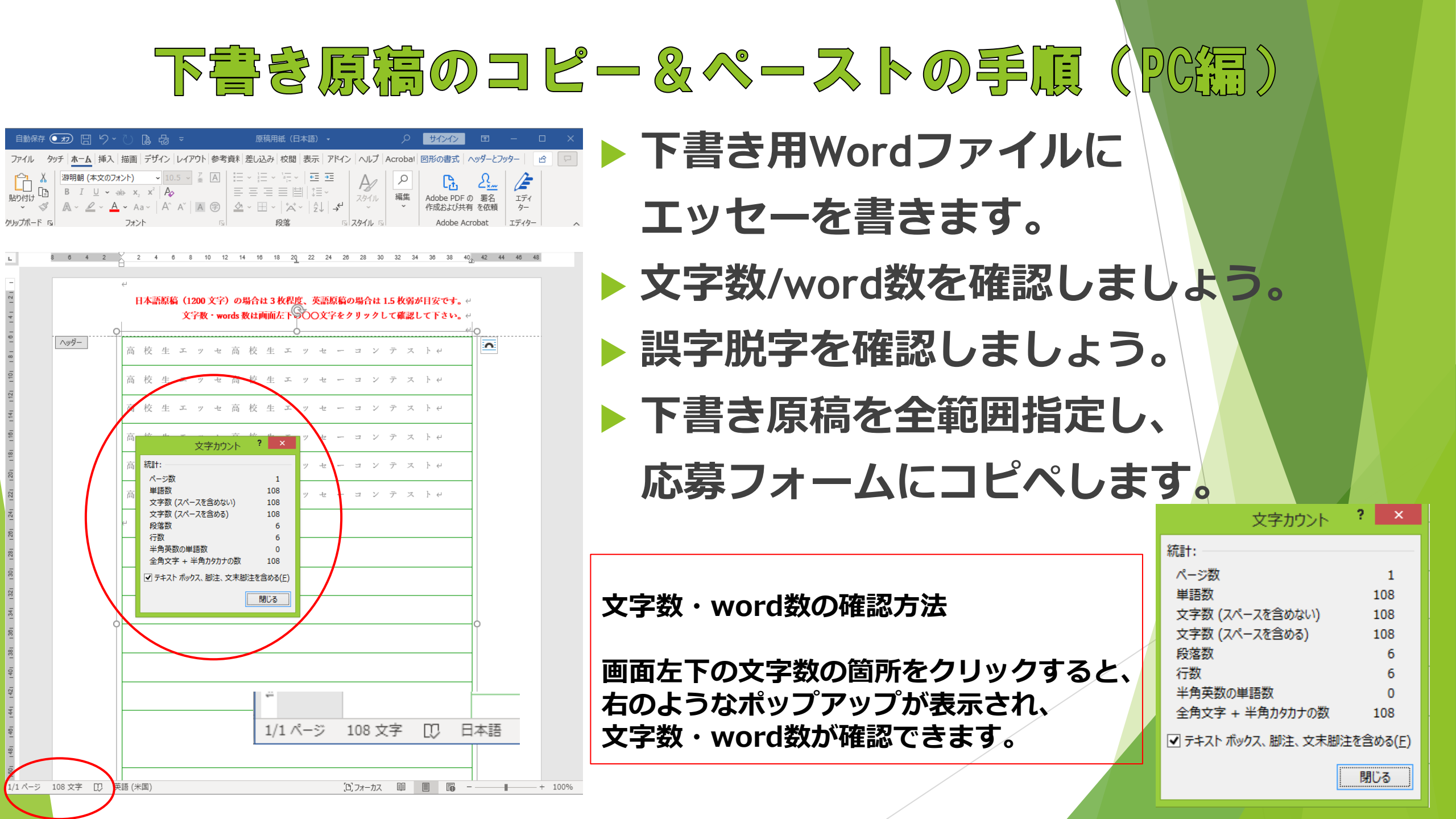

## 下書き原稿のコピー&ペーストの手順(PC編)

- ▶ Google フォームを開きます。フォームは<u>コチラ</u>。
- ▶ エッセーを投稿する部分にカーソルを合わせペーストします。
- ▶ キーボードのCtrlとVを同時に押します。
- 先ほど下書きしたエッセーが入力されます。

| <b>電話番号 *</b><br>記述式テキスト (短文回答)                                                                                                    |                                                                     |
|----------------------------------------------------------------------------------------------------|---------------------------------------------------------------------|
| 応募原稿: 英語または日本語*<br>○ 英語<br>○ 日本語<br>□ 日本語<br>□ 原稿を入力してください。このフォームは、途中下書き保存できませんので、ご注意ください。<br>wordファイル等で下書きした原稿をコピペしてください。<br>日本語:1200字程度: 英語:400word程度 | ここにカーソルを合わせてCtrlとVを同時<br>に押します。すると、コピーしたエッセー<br>が入力され、コピー&ペースト完了です。 |
| 記述式テキスト(長文回答)                                                                                                    |                                                                     |

## 下書を原稿コピー&ペーストの手順(スマ水編)

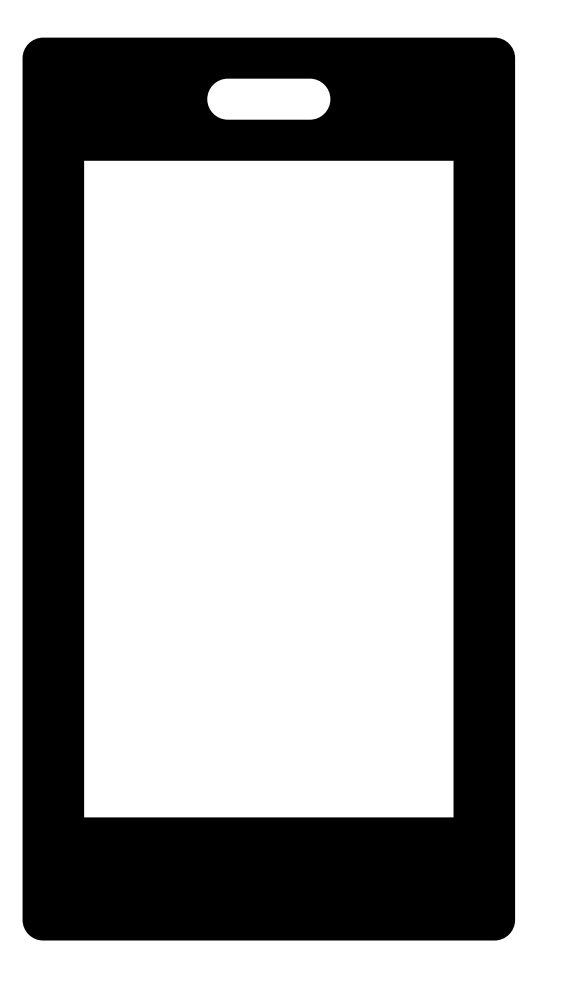

- スマホのメモアプリなどにエッセーを下書きします。
- 下書きが終わったら、下書きした部分を長押 しします。
- > 文章の初めから終わりまでスクロールします。
- > コピーまたは切り取りというアイコンが出て くるので、タップします。

## 下書を原稿コピー&ペーストの手順(スマホ編)

- ▶ Google フォームを開きます。フォームは<u>コチラ</u>。
- エッセーを入力する箇所を長押しします。
- 「貼り付け」というアイコンが出てきますので、タップします。
   コピー&ペーストが完了します。

| <b>電話番号 *</b><br>記述式テキスト(短文回答)                                                                            |                                                                                            |
|----------------------------------------------------------------------------------------------------|--------------------------------------------------------------------------------------------|
| 応募原稿: 英語または日本語*<br>○ 英語<br>○ 日本語<br>原稿を入力してください。このフォームは、途中下書き保存できませんので、ご注<br>wordファイル等で下書きした原稿をコピペしてください。 | <ul> <li>エッセーを入力する部分を長押し。</li> <li>「貼り付け」というアイコンが出てきたらタップ<br/>下書きしたエッセーが入力されます。</li> </ul> |
| 日本語:1200字程度、英語:400word程度<br>記述式テキスト(長文回答)                                                                 |                                                                                            |